#### 振込限度額引上げ設定をするには

### 手順1 ログオン・作業内容を選択

## ※ご契約者カードをお手元にご準備ください

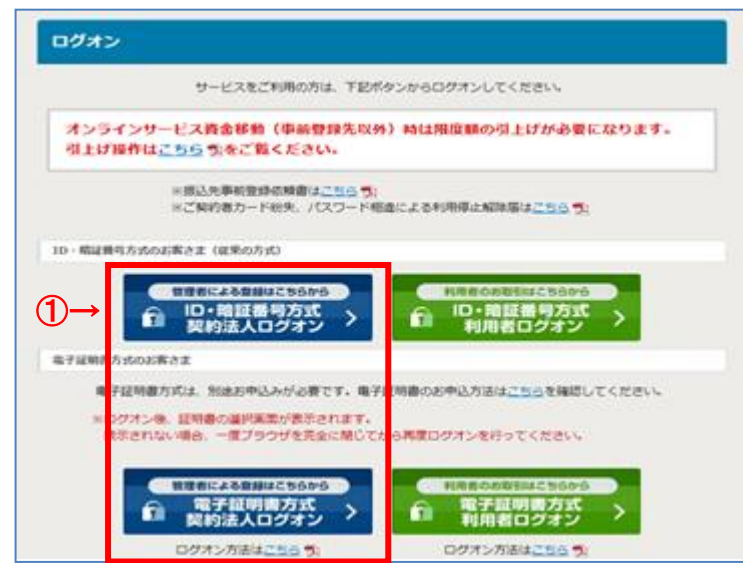

肥銀ビジネスインターネットバンキングサービスのログオン画面にある「ID・暗証番号方式契約法人ログオン」または「電子証明書方式契約法人ログオン」ボタンをクリックしてください。

【電子証明書方式の場合】

※証明書の選択画面が表示されますので、契約法人 I Dが記載された当行発行の契約法人用(管理者 用)電子証明書を選択し、「OK」ボタンをクリックし てください。

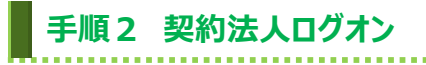

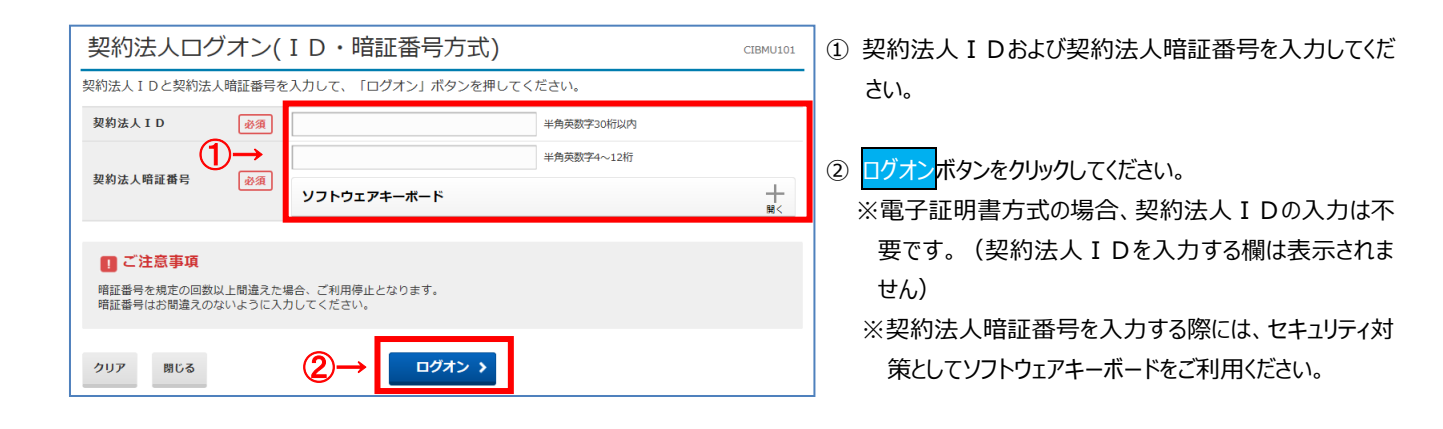

#### 手順3 ワンタイムパスワード入力

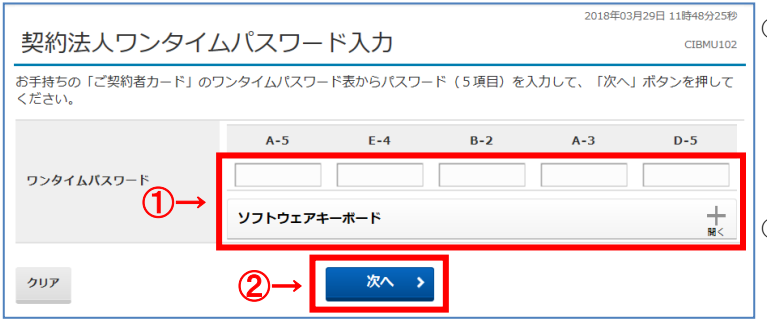

# ご契約者カード記載の乱数表を参照し、指定された ワンタイムパスワードを入力してください。 ※ワンタイムパスワードを入力する際には、セキュリティ対 策としてソフトウェアキーボードをご利用ください。

次へボタンをクリックしてください。

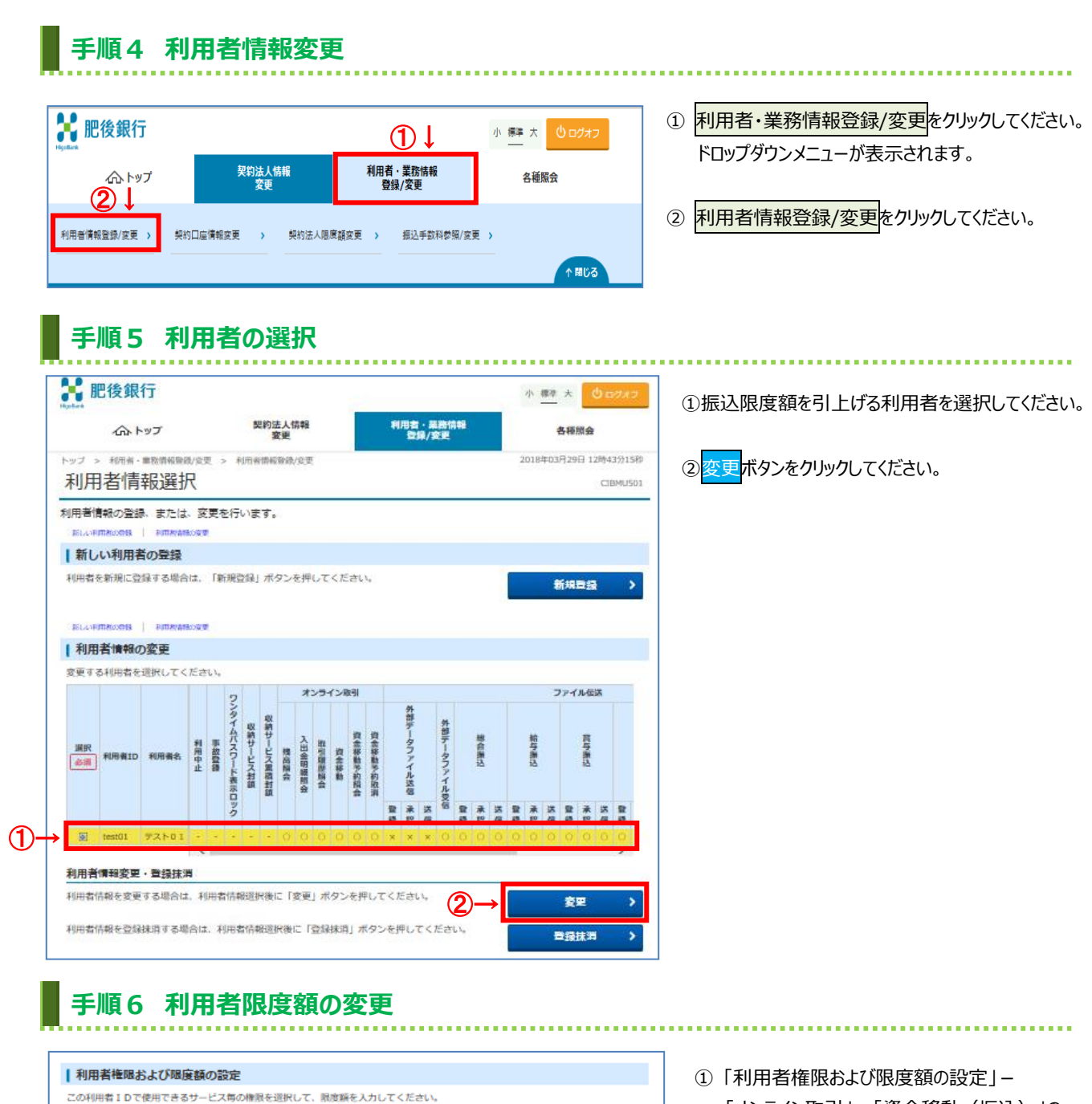

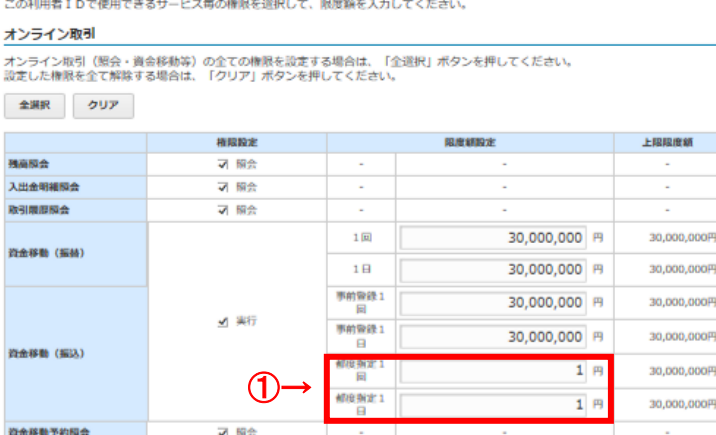

2 実行

資金移動予約取消

 「利用者権限および限度額の設定」–
 「オンライン取引」–「資金移動(振込)」の 都度指定1回欄および都度指定1日欄の 金額を変更してください。

#### ご注意ください

限度額には、上限額を超える金額を設定することは できません。

| 2合振込<br>合告振込<br>合与振込<br>合う振込<br>む方税納入 | ····································                                      | 承認現度制設定<br>50,000,000<br>50,000,000 | 上限限度新<br>円 50,000,000 |
|---------------------------------------|---------------------------------------------------------------------------|-------------------------------------|-----------------------|
| 8合振込<br>8句振込<br>5句振込<br>8方胡納入         | 지 888 지 388 지 328<br>(<br>고 888 소 388 소 388 (<br>지 888 지 388 전 388 (<br>) | 50,000,000                          | 円 50,000,000          |
| 89至33。<br>59至33。<br>8方税納入             | 지 588 지 348 지 25점 [<br>신 588 외 348 지 25점 [                                | 50,000,000                          |                       |
| <sup>首与描述</sup><br>如方税納入              | ▲ 副部 ▲ 坐館 ▲ 図画                                                            |                                     | 円 50,000,000          |
| 加方税納入                                 |                                                                           | 50,000,000                          | 円 50,000,000          |
|                                       | う 登録 マ 未認 マ 送信                                                            | 50,000,000                          | 円 50,000,000          |
| 東金口座振林                                | ▲ 勘辞 ▲ 坐館 ▲ 深催                                                            | 50,000,000                          | 円 50,000,000          |
| 「金口庫振替結果開会                            | 照会                                                                        | -                                   | -                     |
| 入出金明補照会                               | ⊴ 關会                                                                      |                                     | -                     |
| 影入金明細胞会                               | ⊻ 開会                                                                      | -                                   | -                     |
| #部データファイル送信                           | □ 登録 □ 承認 □ 送信                                                            | -                                   |                       |
| ト部データファイル受信                           | ✓ 実行                                                                      | -                                   | -                     |
| 均法人確認職証番号の認証                          | が必要です。お間違えないように入<br>) — →                                                 | カしてください。<br>半角英数字4~12桁              |                       |
| 契約法人確認暗証番号                            | 必須<br>ソフトウェアキーボ・                                                          | -F                                  |                       |

「契約法人確認暗証番号」を入力してください。
 ※契約法人確認暗証番号を入力する際には、セキュリティ対策としてソフトウェアキーボードをご利用ください。

### 手順8 利用者限度額の変更確認

手順7 確認暗証番号入力

|                                   |                                                      |                                                                                     |                |                        |                  |           | u sette     |        | the B        |              |             | 1                                                                                                    |          | -        |                    |      |             |      |           |     | ~       |            |              |                                       | -            |                                         |                   |
|-----------------------------------|------------------------------------------------------|-------------------------------------------------------------------------------------|----------------|------------------------|------------------|-----------|-------------|--------|--------------|--------------|-------------|----------------------------------------------------------------------------------------------------|----------|----------|--------------------|------|-------------|------|-----------|-----|---------|------------|--------------|---------------------------------------|--------------|-----------------------------------------|-------------------|
|                                   | - tab                                                | ップ                                                                                  |                |                        |                  |           | 3           | 史史     | PS TA        |              |             |                                                                                                    |          | -        |                    | R/3  |             |      |           |     |         |            | 1            | 5種                                    | <b>※</b> 会   |                                         |                   |
| 17 >                              | > 和用桌 ·                                              | ■数件40000                                                                            | R/183          | E >                    | *                | UT A      | 的核          | 彩绿     | /R.B         |              |             |                                                                                                    |          |          |                    |      |             |      |           |     | 2       | 018        | <b>‡03</b>   | 929                                   | <b>□</b> 1   | 2時4                                     | 35715             |
| 川用                                | 者情                                                   | 報選抄                                                                                 | 7              |                        |                  |           |             |        |              |              |             |                                                                                                    |          |          |                    |      |             |      |           |     |         |            |              |                                       |              | CIE                                     | BMU5              |
| 用者情                               | 曹報の登録                                                | きまたは                                                                                | . 38           | 更を                     | 行                | いま        | <b>đ</b> .  | 2      |              |              |             |                                                                                                    |          |          |                    |      |             |      |           |     |         |            |              |                                       |              |                                         |                   |
| ISLASED                           | macomes                                              | PUTINAS                                                                             | KO Q N         | 2                      |                  |           |             |        |              |              |             |                                                                                                    |          |          |                    |      |             |      |           |     |         |            |              |                                       |              |                                         |                   |
| 新し                                | い利用者                                                 | の登録                                                                                 |                |                        |                  |           |             |        |              |              |             |                                                                                                    |          |          |                    |      |             |      |           |     |         |            |              |                                       |              |                                         |                   |
| 用者不                               | を新規に登                                                | 録する場合                                                                               | ta.            | T#T                    | 現立               | 深山        | 1           | 92     | を押           | υτ           | < 75        | さい                                                                                                    | Ne l     |          |                    |      |             |      |           |     |         |            |              | See                                   | -            | 4                                       |                   |
|                                   |                                                      |                                                                                     |                |                        |                  |           |             |        |              |              |             |                                                                                                    |          |          |                    |      |             |      |           |     |         |            |              | lines.                                | - 44         |                                         | ~                 |
|                                   |                                                      |                                                                                     |                |                        |                  |           |             |        |              |              |             |                                                                                                    |          |          |                    |      |             |      |           |     |         |            |              |                                       |              |                                         |                   |
|                                   |                                                      |                                                                                     |                |                        |                  |           |             |        |              |              |             |                                                                                                    |          |          |                    |      |             |      |           |     |         |            |              |                                       |              |                                         |                   |
| IELA:PO                           | 開発の対称                                                | PUTINA                                                                              | 0.00           | 2                      |                  |           |             |        |              |              |             |                                                                                                    |          |          |                    |      |             |      |           |     |         |            |              |                                       |              |                                         |                   |
| 利用                                | 「「「「「「「「「「」」」」                                       | PERMAN<br>D変更                                                                       | kojājā         |                        |                  |           |             |        |              |              |             |                                                                                                    |          |          |                    |      |             |      |           |     |         |            |              |                                       |              |                                         |                   |
| ELLOR<br>利用<br>更する                | macross<br> 者情報の<br>る利用者を                            | ) PITEAN<br>D変更<br>道訳してく                                                            | たさ             | e<br>1634              |                  |           |             |        |              |              |             |                                                                                                    |          |          |                    |      |             |      |           |     |         |            |              |                                       |              |                                         |                   |
| ELAIR<br>利用<br>更する                | 11800日<br> 名情報の<br>る利用者を                             | D<br>変更<br>追訳してく                                                                    | te e           | e<br>1634              | 2                |           |             |        | *            | 231          | インド         | <b>K</b> -91                                                                                                    |          |          |                    |      |             |      |           |     |         |            | 7            | アイ                                    | ル伝           | 1                                       |                   |
| ELA:R<br>利用<br>更する                | <b>川市</b> (2018<br> 者情報(0<br>る利用者を                   | D変更<br>選択してく                                                                        | tea<br>Tea     | ru 1.                  | ワンタ              |           |             |        | *            | 294          | (>#         | 时                                                                                                    |          |          | 外間                 |      |             |      |           |     |         |            | 7            | 774                                   | ル伝           | X                                       |                   |
| ELAOR<br>利用<br>更する                | mHoxH4<br> 者情報の<br>る利用者を                             | )<br>新聞を<br>都<br>で<br>く<br>の<br>変<br>更<br>道<br>訳<br>し<br>て<br>く                     | ficial<br>Téci | r<br>16.3.             | ワンタイム            | 22.45     | 収納社         |        | *            | 234          | (>8         | 15-31<br>19                                                                                                    |          |          | 外部デー               |      | 外部          |      |           |     |         |            | 7            | 774                                   | ル伝           | ž                                       |                   |
| ELA F<br>利用<br>更する<br>選択          | 1者情報の<br>3利用者を                                       | D変更<br>選択してく                                                                        | たさ<br>利用       | r<br>にい。<br>事<br>故     | ワンタイムパスロ         | 収納サー      | 収納サービ       | 13     | 才:           | ンライ          | インR<br>資    | 12月 - 四金部                                                                                                    | 四余祥      |          | 外部データフ             |      | 外部デーム       |      | 製作品       |     |         | 給与湯        | 7            | ' <b>7</b> 4                          | ル伝言与湯        | X                                       |                   |
| RELATE<br>利用<br>更する<br>参編         | mikes198<br> 者情報の<br>る利用者を<br>利用者を                   | PERMAN<br>D変更<br>選択してく<br>利用者名                                                      | ださ             | F<br>でし、<br>事故登録       | ワンタイムパスワード       | 収納サービス    | 収納サービス第     | 教育部    | オン入田金明編      | ンライ 取引環境     | イン国         | 日の「「「「「「「」」」の「「」」」の「「」」」の「「」」」の「「」」」の「「」」」の「「」」の「」」の「」」。」。」。」。 | 資金移動デ    |          | 外部データファイ           |      | 外部データファ     |      | 総合願込      |     |         | 給与搬込       | 7            | ' <b>7</b> 4                          | ル低           | X                                       |                   |
| ELLOR<br>利用<br>更する<br>参課          | mikos08<br> 者情報の<br>る利用者を<br>利用者を                    | PERMAN<br>D変更<br>選択してく<br>利用者名                                                      | たさ             | 1.1.                   | ワンタイムパスワード表示     | 収納サービス封鎖  | 収納サービス開催封領  | 教授副会   | オン入出金明細胞会    | ンラー 取引環際協会   | (ン国<br>資金移動 | 日の一次会移動予約損会                                                                                                    | 資金移動予約取得 |          | 外部データファイル送信        |      | 外部データファイル   |      | 総合憲込      |     |         | 給与損込       | 7            | 77-1                                  | ル低           | X                                       |                   |
| ELLOF<br>利用<br>更する<br>展訳          | 前先の598<br> 者情報の<br>る利用者を<br>利用者を                     | ● PERANA<br>D変更<br>選択してく<br>利用者名                                                    | ださ             | 「しい。                   | ワンタイムパスワード表示ロック  | 収納サービス封鎖  | 収納サービス面積封鎖  | 機高調会   | オン入出金明朝開会    | ンラー 取引環際協会   | イン国営業数      | 対し、資金移動学的協会                                                                                                    | 資金移動予約取消 | -        | 外部データファイル送信 米      | N.   | 外部データファイル受信 |      | 総合振込      |     |         | 給与損込       | 7            | 2P-1                                  | ルロロクトレート     | X                                       | 8                 |
| ELLOP<br>利用<br>更す。<br>参課          | mRecords<br><b> 者情報の</b><br>る利用者を<br>利用者ID<br>Peet01 | <ul> <li>利用を計</li> <li>の変更</li> <li>道択してく</li> <li>利用者名</li> </ul>                  | たさ             | 「しい。                   | ワンタイムパスワード表示ロック・ | 収納サービス封鎖  | 収納サービス業績封鎖  | 機商服会   | オン入出金明細胞会    | カラマンライ       | (ンボ 資金移動    | 対し、資金移動多約損合                                                                                                    | 資金移動予約取消 | 登録 -     | 外部データファイル送信 米 記 ×  | 送信   | 外部データファイル支信 | 22   | 総合論込ませ    | 法偏  | 88      | 給与辦込 承留 〇  | フ            | ·アイ<br>登録 0                           | ルロロクロの日本目の   | 25 25 4 2 2 2 2 2 2 2 2 2 2 2 2 2 2 2 2 | 8                 |
| ELCAR<br>利用<br>更する<br>参示<br>多示    | mRecodeR<br>【者情報の<br>る利用者を<br>利用者を<br>和用者を<br>test01 | PERMAN<br>の変更<br>選択してく<br>利用者名<br>タストロI                                             | だされ            | -<br>-<br>-            | ワンタイムパスワード表示ロック・ | 収納サービス封鎖・ | 収納サービス累積封鎖・ | 機商開会 〇 | オン入田会明鏡開会    | ンライ 取引環際協会 0 | (ン) 資金移動    | 201 資金移動予約損合 〇                                                                                                    | 資金移動手約取消 | 登録 ×     | 外部データファイル送信 未認 ×   | 送信 × | 外部データファイル支信 | 88 O | 総合語込本語 〇  | 装備の |         | 給与憲法 承認 () | フ<br>送信<br>〇 | ····································· | ル 信与振込 未 部 〇 | X<br>()<br>()                           | 登録<br>〇<br>〇<br>2 |
| ELLOP<br>利用<br>受す:<br>参示<br>図     | 前後の時間<br>諸情報の<br>る利用者を<br>利用者に<br>test01             | PHRAM<br>の変更<br>選択してく<br>和用者名<br>デストロ1                                              | だされ            | r<br>rし、<br>事故登録       | ワンタイムパスワード表示ロック・ | 収納サービス封鎖・ | 収納サービス重商封鎖  | 教育課会   | オ: 入出金明額組会 0 | 北型環際協会       | (ンボ 資金移動    | 図 資金移動予約損合 〇                                                                                                    | 資金移動多約取消 | 登륜<br>×  | 外部データファイル送信 未設 ×   | 送信 × | 外部データファイル支信 | 0 88 | 総合憲法 未設 0 | 法備の | 월월<br>0 | 給与加込承額の    | フ<br>送信<br>〇 | · P· 1<br>물문 0                        | ルロロクロの日本語の   | 送<br>()<br>()                           | 豊藤<br>〇<br>2      |
| ELAR<br>利用<br>更す<br>。<br>選訳<br>意調 | 前後の98<br> 著情報の<br>る利用者を<br>利用者を<br>(est01            | Attite           2変更           選択してく           和用者名           ラストロ1           ・登録抹3 | たさ             | *<br>下し、。<br>事故登録<br>- | ワンタイムパスワード表示ロック  | 収納サービス封鎖・ | 収納サービス業績封鎖  | 機商開会 〇 | オン入出金明細胞会    | シライ 地型環際協会 〇 | 「ンボロ会話動     | 図目の意味動学的損合の                                                                                                    | 資金移動多約取消 | 월 년<br>× | 外部データファイル送信 米 22 × | 送信 × | 外部データファイル支信 | 88 O | 総合振込また。   | 装備の | 88      | 給与潮込来にいい。  | フ<br>送信<br>〇 | PPイ<br>登録<br>〇                        | ル信号振込 未留 〇   | X 年 〇                                   | 월<br>클<br>2       |

利用者限度額の変更は、これで完了です。
 ログオフボタンをクリックし、画面を閉じてください。

変更ボタンをクリックしてください。